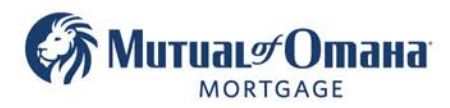

## Generating and Sending Application for eSign

**Please note** if you do not create an e-sign package in Quantum when you create the package you cannot later turn it into an e-sign application.

- 1. Click "Documents" tab to open drop down list with available packages to create.
- 2. Click on "Application" from' the drop-down menu.

|                                                                                       | New Loan Table Find Loan Documents Find Document                                                                                                    | Notes              |
|---------------------------------------------------------------------------------------|----------------------------------------------------------------------------------------------------|--------------------|
| Dillon Millford<br>10,068,055 FL                                                      | LOAN PURPOSE PRODUCT                                                                                                    |                    |
| Application Taken<br>05/11/2022                                                       | Purpose: Traditional V                                                                                                    |                    |
| ProcessingSetup                                                                       | Proposal         5/11/2020           ᢙ Application         5/11/2020                                                                                            | 1:48 PM<br>2:03 PM |
| Borrowers                                                                             | PROPERTY                                                                                                    |                    |
| Loan Details                                                                          | ZIP:         32505         FL         is offeetwining           Value:         450,000.00         Closing           Liens/Payoffs:         100,000.00         Z |                    |
| ECM Lock                                                                              | View Documents                                                                                                    |                    |
| Context<br>Miscellaneous                                                              | DISBURSEMENT OF PROCEEDS                                                                                                    |                    |
| Processing<br>- FHA<br>- Signers / Trust                                              | Cash Disbursement: (\$30,000 C Document Management                                                                                                    |                    |
| Fin. Assessment<br>Assets / Incomes                                                   | Monthly Disbursement: (\$2,500 t                                                                                                    |                    |
| Liabilities / Expenses<br>Schedule of Real Estate                                     | Duration: Drag and Drop here Click here to Browse for File                                                                                                    |                    |
| Compliance<br>Underwriting                                                            | Line Of Credit:                                                                                                    |                    |
| Broker Lock<br>Settlement                                                             |                                                                                                    |                    |
| <ul> <li>HUD-1 Page1</li> <li>Cash Flow Ledger</li> <li>Settlement Details</li> </ul> | Max Claim Amount: 450,000.00<br>Principal Limit: 263,700.00                                                                                                    |                    |

A warning pop-up will appear for anything that has not been validated

- Fees must be validated by clicking "validate now"
- You can select "**Continue**" once fees have been validated or "**Cancel**" to return to the Context tab and upload the Counseling Certificate if available at this time. (Certificate is not required to be submitted at this time but it IS required to be submitted with the Application).

| arning    |                                |                 |
|-----------|--------------------------------|-----------------|
| 🛕 Warning | Fees have not been validated   | Validate now    |
| 🛕 Warning | Counseling should be completed |                 |
|           | o contra a comprete            |                 |
|           |                                |                 |
|           |                                | Cancel Continue |

UPDATE (08\_01\_2022): This warning may or may not populate at this time. Either way, continue with the process.

# Note: Once a GFE is pulled, the fee's cannot change. Pulling a new application in the same file with a new GFE does not allow an increase in fees.

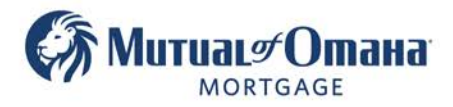

## 3. Click "Write Cover Letter" to add a cover letter if you would like.

If you do not want to add a cover letter, you can skip to step 6.

Note: Cover letters are automatically created by Mutual of Omaha Mortgage using your contact information.

| New Application Package             |                                     |
|-------------------------------------|-------------------------------------|
| + Add Document 🧪 Write Cover Letter |                                     |
|                                     |                                     |
| Name                                | Added by / Modified by / Removed by |
| Submission Checklist                |                                     |
| Loan Source Form                    |                                     |

## 4. A pop-up window will appear.

Hover slightly to the right of the "New Letter" verbiage. Click "Open" to review the Cover Letter.

| Document Ter                        | nplate Picker | $\times$ |
|-------------------------------------|---------------|----------|
| Cover Letter<br>Please select a Tem | plate         |          |
| System Templa                       | tes           |          |
| New Letter                          | Preview Open  |          |
|                                     |               | Cancel   |

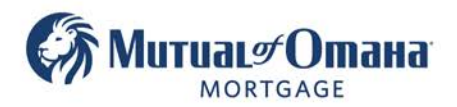

## 5. Click "Add to Package" to add the cover letter to the application package.

Note: You can modify the language in the cover letter if you wish.

| Edit New Letter                                                                                                |                                                                               |                                                                   | ×              | Ċ. |
|----------------------------------------------------------------------------------------------------|-------------------------------------------------------------------------------|-------------------------------------------------------------------|----------------|----|
| <b>B</b> <i>I</i> <u>U</u> <> <u>H1</u> <u>H2</u> " ⋮ Ξ ~                                                      |                                                                               |                                                                   | Add to Package |    |
| B Z U                                                                                                    | + E<br>everse mortgage.<br>Id will work with you th<br>ng your reverse mortga | + c<br>From the exciting, but sometimes also a bit age.           | Back Cancel    |    |
| Attached, please find the doc<br>I will give you a call in the nex<br>phone.<br>I look forward to working with | imentation that I have<br>t days, or you can alway<br>you                     | prepared tor you.<br>ys reach me anytime by email or on my mobile |                |    |

## 6. Click "eSign" to have the customer sign the Application electronically.

Note: The cover letter will show as the first document in the application package.

| New Application Package                      |                                       |                                       |           |        | ×         |
|----------------------------------------------|---------------------------------------|---------------------------------------|-----------|--------|-----------|
| + Add Document 🖍 Write Cover Letter          |                                       |                                       |           | D      | eselect a |
| Name                                         | + Added by / Modified by / Removed by | Document Type                         | + Signers | Action |           |
| New Letter                                   |                                       | Cover Letter                          |           |        |           |
| Submission Checklist                         |                                       | Submission Checklist                  | JT        |        |           |
| Loan Source Form                             |                                       | Loan Source Form                      |           |        |           |
| Appraisal Fee Deposit Dislcosure             |                                       | Appraisal Fee Deposit Dislcosure      | DM        |        |           |
| Appraisal Fee Authorization Form             |                                       | Appraisal Fee Disclosure              | DM        |        |           |
| FM1009                                       |                                       | FM1009                                | DM, JT    |        | - 1       |
| FM1009 Addendum                              |                                       | FM1009 Addendum                       | DM        |        |           |
| List of Counselors Providing HECM Counseling |                                       | Counseling Agencies List              | DM        |        |           |
| Amortization Schedule                        |                                       | Amortization Schedule                 | DM        |        |           |
| Truth-in-Lending Application Disclosure      |                                       | Truth-in-Lending Application Disclos  | DM        |        |           |
| Settlement Service Provider List             |                                       | Settlement Service Provider List      | DM        |        |           |
| Required Providers List                      |                                       | Required Providers List               | DM, JT    |        |           |
| Information Release Authorization            |                                       | Information Release Authorization     | DM        |        |           |
| Patriot Act Form                             |                                       | Patriot Act Identification Disclosure | DM        |        |           |
| Alternate Contact Form                       |                                       | Alternate Contact Form                | DM        |        |           |

| A pop-up window will appear                                  | eSign                                                                                                    | × |
|--------------------------------------------------------------|----------------------------------------------------------------------------------------------------|---|
| Regarding using SignNow, click the " <b>Continue"</b> button | eSigning is brought to you by QuantumReverse together with SignNow.<br>In order to provide the borrower with the best experience, we recommend to complete all<br>borrower and property related fields, including purchase information if applicable.<br>This is an additional service which we offer for free until the majority of Americans have<br>access to a Covid vaccine.<br>Your QuantumReverse Team |   |
|                                                              | Cancel Continue                                                                                                    |   |

Mutual of Omaha Mortgage, Inc. dba Mutual of Omaha Reverse Mortgage, NMLS ID 1025894. 3131 Camino Del Rio N 1100, San Diego, CA 92108. These materials are not from HUD or FHA and the document was not approved by HUD, FHA or any Government Agency. Subject to credit approval. For licensing information, go to: www.nmlsconsumeraccess.org #872634782

3131 Camino Del Rio North Suite 1100 San Diego, CA, 92108

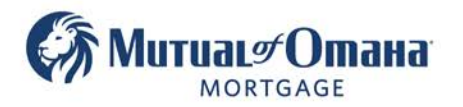

## 7. Enter the email for the borrower(s) and loan officer if they do not auto-populate.

Then click the "Preview Document" button.

|                                                                                                    | r                                                                                                    |                     |                                        |
|----------------------------------------------------------------------------------------------------|----------------------------------------------------------------------------------------------------|---------------------|----------------------------------------|
| igners                                                                                                    | N                                                                                                    |                     |                                        |
| unction                                                                                                    | Name                                                                                                    | Email               |                                        |
| oan Officer                                                                                                    | Jaime Taylor                                                                                                    | Testuser999@aol.com |                                        |
| lorrower                                                                                                    | Sara Moore                                                                                                    | saraMoore@fake.com  |                                        |
|                                                                                                    |                                                                                                    |                     |                                        |
| /et Sign Docu                                                                                                   | iments                                                                                                    |                     | Why are these documents not eSignable? |
| No efficience                                                                                                   |                                                                                                    |                     |                                        |
| 1 No esigning                                                                                                   |                                                                                                    |                     |                                        |
| Loan Source Fo                                                                                                  | orm                                                                                                    |                     |                                        |
|                                                                                                    | The property is a second to the second second | 0.4.400             |                                        |
| Social Security                                                                                                 | realized release relincation (                                                                                                    | (SA-89)             |                                        |
| Social Security                                                                                                 | unto                                                                                                    | (\$A-89)            |                                        |
| Social Security                                                                                                 | ints                                                                                                    | SA-69)              |                                        |
| Social Security<br>Sign Docume                                                                                  | ints<br>Sorrower                                                                                                    | SA-89)              | Add External Document Help             |
| Sign Docume C Loan Officer, B Cover Letter                                                                      | ints<br>Borrower                                                                                                    | \$4.69)             | Add External Document Help             |
| Sign Docume<br>Loan Officer, B<br>Cover Letter                                                                  | Ints<br>Iorrower<br>wecklist                                                                                                    | \$4.69)             | Add External Document Help             |
| Sign Docume<br>Loan Officer, B<br>Cover Letter<br>Submission Ch<br>TALC                                         | nts<br>borower<br>ecklat                                                                                                    | SA-89)              | Add External Document Help             |
| Sign Docume<br>C Loan Officer, B<br>Cover Letter<br>Submission Ch<br>TALC<br>Counseling Age<br>Additional Court | Ints<br>Ints<br>Iorrower<br>ecklist<br>encies List<br>encies List                                                                                                    | SA-89)              | Add External Document Help             |

Allow the documents to process.

| Application Package - Preview                                                                                                    |     | ×             |
|----------------------------------------------------------------------------------------------------|-----|---------------|
|                                                                                                    | i i | Order Package |
| To:<br>Sara Moore<br>2521 N Selland Ave Fresno CA<br>93722-5298<br>From:<br>Jaime Taylor<br>(850) 555-7777<br>Toettuser090/lapel.com                                                                                                    |     | Gut DuA       |
| Dear Sara<br>Thanks for your interest in a reverse mortgage.<br>I am a licensed loan officer and will work with you throughout the exciting, but<br>sometimes also a bit cumbersome process of getting your reverse mortgage.<br>Attached, please find the documentation that I have prepared for you.<br>I will give you a call in the next days, or you can always reach me anytime by email or on<br>my mobile phone.<br>I look forward to working with you<br>For the source of the source of the source o |     |               |
| Loading documents ( 14 of 86)                                                                                                    |     |               |

Mutual of Omaha Mortgage, Inc. dba Mutual of Omaha Reverse Mortgage, NMLS ID 1025894. 3131 Camino Del Rio N 1100, San Diego, CA 92108. These materials are not from HUD or FHA and the document was not approved by HUD, FHA or any Government Agency. Subject to credit approval. For licensing information, go to: www.nmlsconsumeraccess.org #872634782

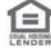

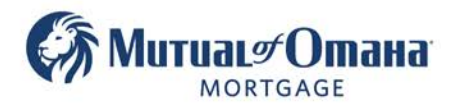

## 8. Click the "Order Package" button.

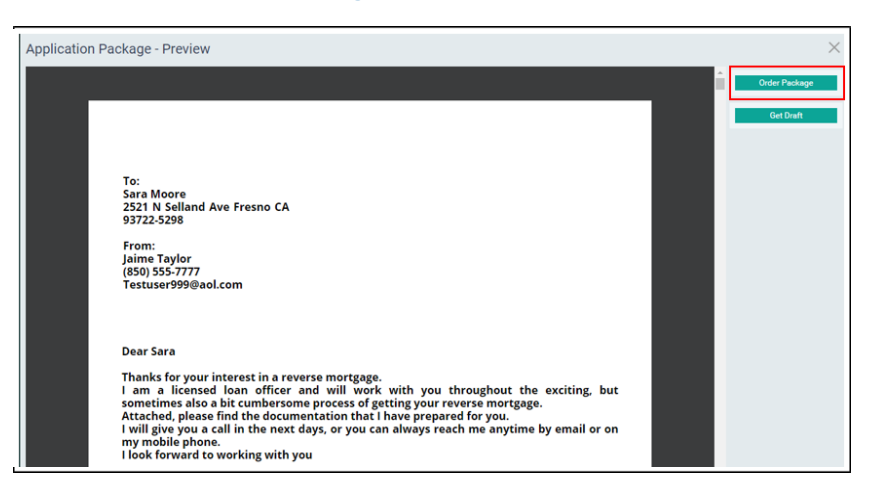

## 9. Click "Send eSign invitations to Signers"

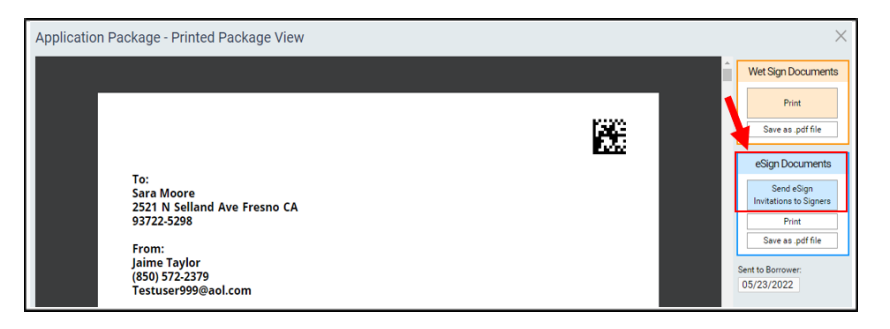

The system will process the request.

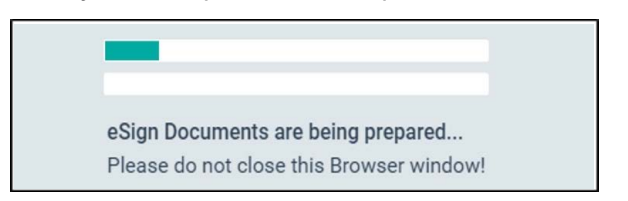

Once completed, the system will provide confirmation. Click "Close"

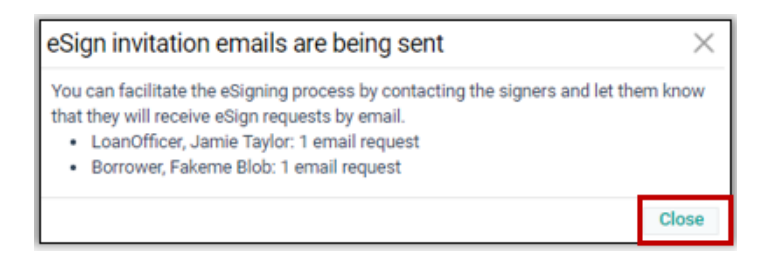

**Note**: The email will be sent through Quantum via non-reply email with your information in the body of the email.

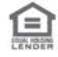

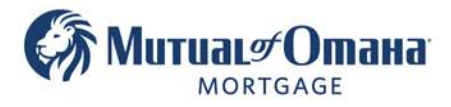

#### 10. You can now choose to:

- To print the Wet Sign documents that are not allowed to be signed electronically, click "**Print**" in the Wet Sign Document box.
- If you do not need to print the Wet Sign documents and you close this page, you will be shown a warning pop-up which you can then close.
- You can also click "Print" or "Save as pdf file" OR ...

| Application Pa | ackage - Printed Package View                                                                                                    |   | ×                                                                                                    |
|----------------|----------------------------------------------------------------------------------------------------|---|----------------------------------------------------------------------------------------------------|
|                |                                                                                                    | Ê | Wet Sign Documents                                                                                                    |
|                |                                                                                                    |   | Print<br>Save as .pdf file                                                                                                    |
|                | To:<br>Sara Moore<br>2521 N Selland Ave Fresno CA<br>93722-5298<br>From:<br>Jaime Taylor<br>(850) 572-2379<br>Testuser999@aol.com                                                                                                    |   | eSign Documents<br>eSign Invitations are<br>being sent to:<br>Jaime Taylor<br>Sara Moore<br>Print<br>Save as .pdf file<br>Sent to Borrower:<br>05/23/2022 |
|                | Dear Sara<br>Thanks for your interest in a reverse mortgage.<br>I am a licensed loan officer and will work with you throughout the exciting, but<br>sometimes also a bit cumbersome process of getting your reverse mortgage.<br>Attached, please find the documentation that I have prepared for you.<br>I will give you a call in the next days, or you can always reach me anytime by email or on<br>my mobile phone.<br>I look forward to working with you |   | 1                                                                                                    |

• Close the window and return to the Dashboard

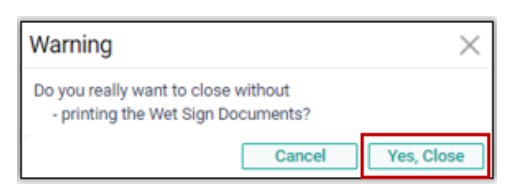

• Broker Participation Disclosure Document will be sent to the broker via email for electronic signature.

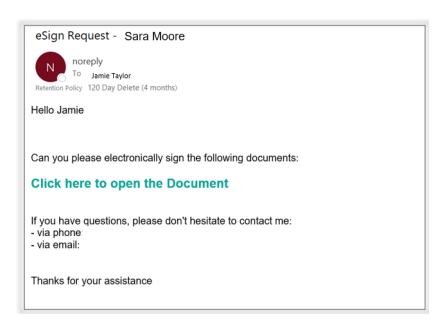

Mutual of Omaha Mortgage, Inc. dba Mutual of Omaha Reverse Mortgage, NMLS ID 1025894. 3131 Camino Del Rio N 1100, San Diego, CA 92108. These materials are not from HUD or FHA and the document was not approved by HUD, FHA or any Government Agency. Subject to credit approval. For licensing information, go to: www.nmlsconsumeraccess.org #872634782

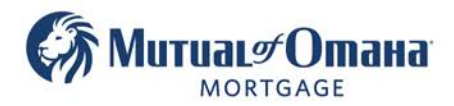

## Note:

- When documents have been signed by the borrower and sent back to Quantum, the signature verification in the tracker will only display 60% completed regardless of the actual completion progress.
- Open and view the scanned document to ensure signature is present before submitting to lender
- The missing 60% warning does not hinder the process, you can move forward with the loan

| ✓ Documents                          |                |          |                           |
|--------------------------------------|----------------|----------|---------------------------|
| Application                          | Step           | Progress | Actions                   |
| Broker Participation Disclosure      | MissingSignatu | 60 %     | View Printed View Scanned |
| Finance Lender Disclosure            | MissingSignatu | 60 %     | View Printed View Scanned |
| Impound Account Statement            | MissingSignatu | 60 %     | View Printed View Scanned |
| Cooling-Off Period Disclosure        | MissingSignatu | 60 %     | View Printed View Scanned |
| Reverse Mortgage Interest Disclosure | MissingSignatu | 60 %     | View Printed View Scanned |
| Domestic Partnership Disclosure      | MissingSignatu | 60 %     | View Printed View Scanned |
| Face to Face Counseling Form         | MissingSignatu | 60 %     | View Printed View Scanned |

Looking at the loan card on the dashboard, the status will have changed to "Processing Setup"

| Sara Moore<br>10,070,723 CA<br>ProcessingSetup                                                    | 2                                                                                         |
|---------------------------------------------------------------------------------------------------|-------------------------------------------------------------------------------------------|
| LOAN DOCUMENTS                                                                                    |                                                                                           |
| Closing Date:<br>Principal Limit:<br>Max Claim Amount:<br>Upb:<br>Product:<br>Broker:Broker for M | 06/22/2022<br>\$217,350<br>\$450,000<br>\$81,717<br>HECM CMT Monthly 5%<br>utual of Omaha |
| Mortgage<br>Loan Officer:                                                                         | Jaime Taylor                                                                              |
| 5/23/2022 02:00 PM<br>Application Package C                                                       | reated                                                                                    |

**Note**: "Processing Setup" will only display if the Counseling Certificate has been uploaded.